## MANUAL PENGGUNA

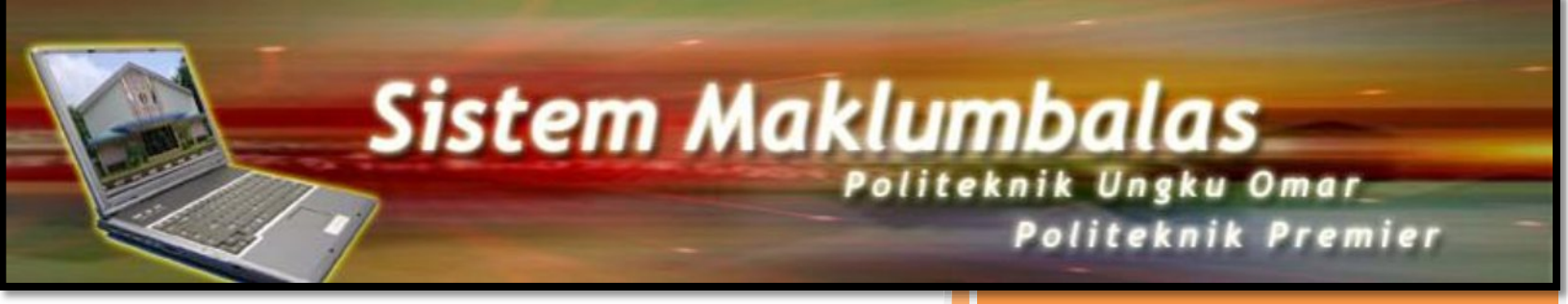

Unit Teknologi Maklumat Politeknik Ungku Omar 1/1/2015\_\_\_\_\_

## SISTEM MAKLUMBALAS

Sistem Maklumbalas ini merupakan satu sistem yang berasaskan web. Sistem ini boleh dicapai oleh pengguna melalui Internet, sama ada semasa berada di dalam atau di luar kampus Politeknik Ungku Omar, PUO.

Sistem ini menyediakan satu kemudahan kepada para pengguna untuk memasukkan maklumbalas mereka secarai online, pada bila-bila masa dan di mana-mana sahaja. Pengguna juga boleh melihat status maklumbalas dan tindakan pembetulan yang diberikan oleh pihak yang terlibat.

Untuk menggunakan Sistem Maklumbalas, anda boleh mencapainya menerusi laman web rasmi Politeknik Ungku Omar di <u>http://www.puo.edu.my</u>

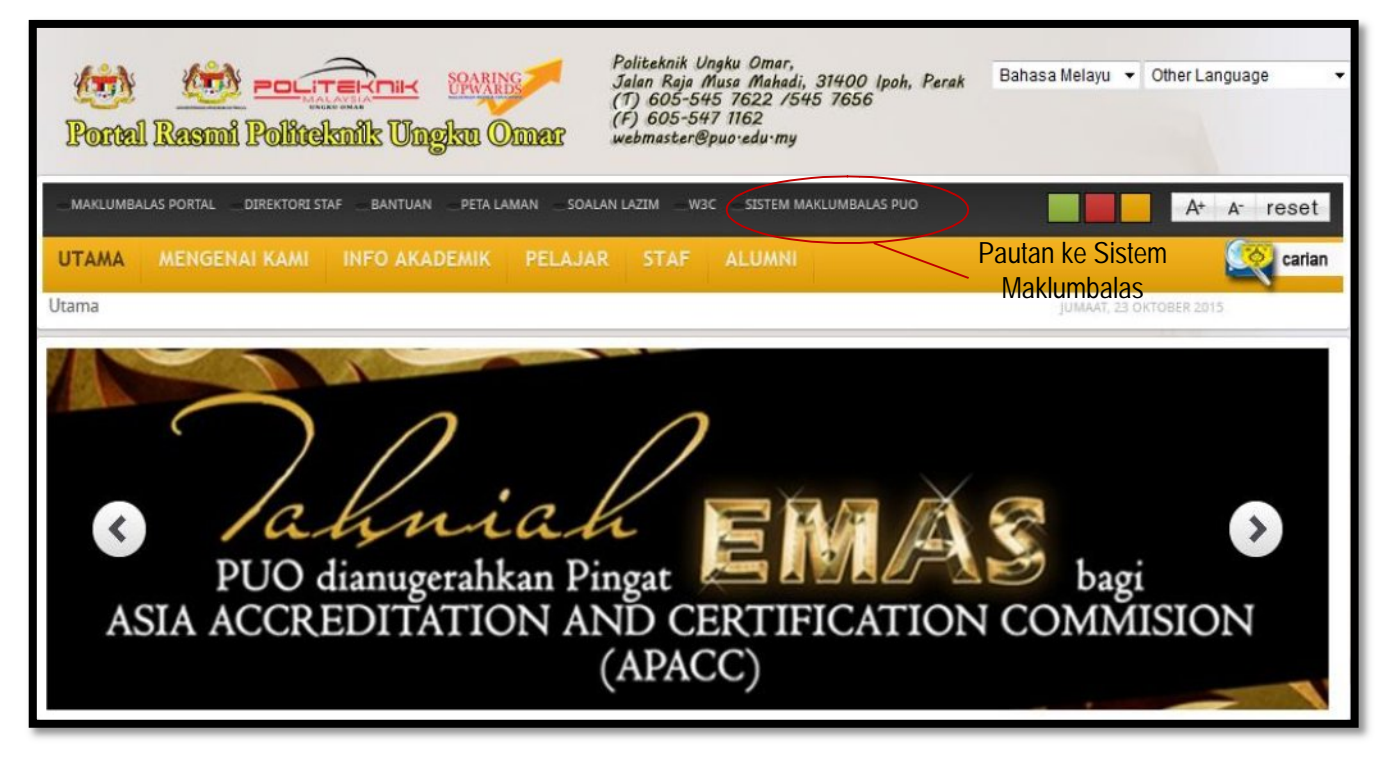

Untuk mula menggunakan Sistem Maklumbalas, sila klik pada pautan Sistem Maklumbalas.

Anda akan diberikan empat (5) menu utama iaitu Info, Maklumbalas Baru, Status Maklumbalas, FAQ dan Portal PUO. Anda boleh menurunmuat Manual Pengguna yang diberikan sebelum menggunakan sistem ini.

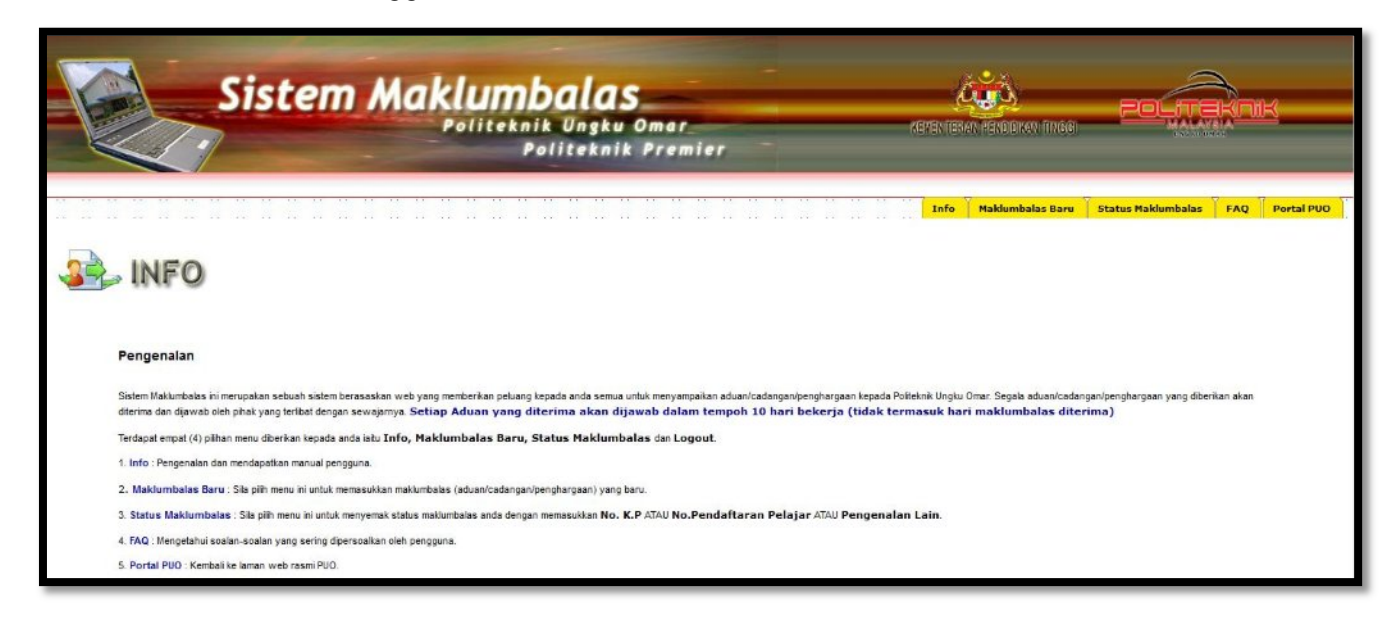

## 1. Maklumbalas Baru

| 🔹 INFO PENGADU                                        |           |                                                                 |
|-------------------------------------------------------|-----------|-----------------------------------------------------------------|
| Nama                                                  | :         |                                                                 |
| No. K.P ATAU No. Pendaftaran ATAU Pengenalan Lain     | :         | * (contah: 800610085623)                                        |
| Jantina                                               | :         | 🖲 Lelaki 🔘 Perempuan                                            |
| Bangsa                                                | :         | Sila pilih 👻                                                    |
| Alamat                                                | :         |                                                                 |
| Negeri<br>No. Tel (R)<br>No. Tel (MP)<br>Email        | ::        | PERAK                                                           |
| Kategori                                              | :         | IBU/BAPA/PENJAGA V                                              |
| Sila taipkan semula kod di atas untuk pengesahan<br>N | :<br>ota: | Medan bertanda* wajib diisi bagi mendapatkan status maklumbalas |
|                                                       |           | Simpan dan Seterusnya >>                                        |

Rajah 1.2: Paparan Skrin Info Pengadu

Sekiranya anda ingin memasukkan sebarang maklumbalas yang baru, sila lengkapkan borang Info Pengadu seperti yang dipaparkan di Rajah 1.2 di atas. Sila pastikan medan-medan yang bertanda \* (berwarna merah) diisi. Bagi pengguna yang pernah menggunakan sistem ini, anda masih perlu mengisi borang tersebut. Sila klik pada butang Simpan dan Seterusnya >> untuk memasukkan maklumbalas anda.

| Sisten                                                                                  | n Maklumbalas<br>Politeknik Ungku Omer<br>Politeknik Premier                                                                                                    | AGYEN TEKEN, BEING DIKAN HINAGI                                                                             | POLITERIAK                        |
|-----------------------------------------------------------------------------------------|----------------------------------------------------------------------------------------------------|----------------------------------------------------------------------------------------------------|-----------------------------------|
| Tarihi Makumbalas<br>Jab. Bing Alinti Diedu<br>Jana<br>Kategoni Ka<br>Butron Makumbalas | 221102015 2 Sila pilh 2 Sila pilh 2 Sila pilh 2 Sila pilh 2 (Ferhad kepada 80 patah perkataan sahaja. Sila isikan butiran maklumbafas untuk satu Kota: Medan bertanda* wajib diisi bagi mendapatkan st Terhad kepada satu (1) maklumbalas sahaja. Sila isi eenula borang terb Per Simpan | Info Maklumbalas Baru<br>u maklumbalas sahaja.)<br>Istus maklumbalas<br>ngadu untuk maklumbalas seterusnya. | Status Haklumbalas FAQ Portal POO |

Rajah 1.3: Paparan Skrin Info Maklumbalas

Seterusnya, sila pilih Jabatan/Bahagian/Unit yang diadu, Jenis dan Kategori Kes. Kemudian, masukkan butiran maklumbalas. Butiran maklumbalas yang hendak dimasukkan adalah terhad kepada 40 perkataan sahaja. Sila pastikan medan-medan yang bertanda \* (berwarna merah) diisi. Sila klik pada butang Simpan untuk menyimpan maklumbalas yang telah dimasukkan.

Sekiranya anda ingin memasukkan maklumbalas yang seterusya, sila pilih Jabatan/Bahagian/Unit Yang Diadu, Kategori Kes, masukkan butiran maklumbalas dan klik pada butang Simpan tanpa perlu mengisi borang Info Pengadu sekali lagi. Bilangan maklumbalas yang boleh dimasukkan adalah terhad kepada empat (4) maklumbalas sahaja. Sekiranya anda ingin memasukkan maklumbalas yang ke-lima, anda perlu mengisi borang Info Pengadu sekali lagi.

## 2. Status Maklumbalas

Sila pilih menu ini sekiranya anda ingin menyemak status maklumbalas yang telah anda hantar.

Sila masukkan No. K.P atau No. Pendaftaran atau Pengenalan Lain yang anda masukkan semasa mengisi borang Info Pengadu. Seterusnya, klik pada butang Cari.

| A REAL PROPERTY AND A REAL PROPERTY AND A REAL                                                                                                    |                                                                                   | on gelp                                                                                                    | V Gran Malandalar V d                                                                                                    |                                                                                                    |                                                                                                    |
|----------------------------------------------------------------------------------------------------|-----------------------------------------------------------------------------------|----------------------------------------------------------------------------------------------------|----------------------------------------------------------------------------------------------------|----------------------------------------------------------------------------------------------------|----------------------------------------------------------------------------------------------------|
| entra program                                                                                                    | nuo edu.my/makkumba                                                               | Asu/user/main.php?ltemestatus                                                                                                    |                                                                                                    | ⊤ C    Q, Search                                                                                                    |                                                                                                    |
|                                                                                                    |                                                                                   | Sistem Maki                                                                                                    | UMDALAS<br>iiteknik Ungku Omar_<br>Politeknik Premier                                                                                                    | Augo<br>Nete land te down inter                                                                                                    |                                                                                                    |
|                                                                                                    |                                                                                   |                                                                                                    |                                                                                                    | Info Maklumbalas Baru State                                                                                                    | us Maklumbalas FAQ Portal PUO                                                                                                    |
| -                                                                                                    | STAT                                                                              | 'US MAKLUMBALAS                                                                                                    |                                                                                                    |                                                                                                    |                                                                                                    |
|                                                                                                    |                                                                                   |                                                                                                    |                                                                                                    |                                                                                                    |                                                                                                    |
| Masuki                                                                                                    | ikan No. K.P ATAU No.Pe                                                           | ndaftaran Pelajar ATAU Pengenalan Lain :                                                                                                    | Cari                                                                                                    |                                                                                                    |                                                                                                    |
| Masuki<br>SENAR                                                                                                    | ilan No. K.P ATAU No.Pe<br>RAI MAKLUMBALAS<br>Tarikh Maklumbalas                  | ndaftaran Pelajar ATAU Pengenalan Lain :<br>Perkara                                                                                                    | Cari-<br>Slatus Tindasan/Pernbetus                                                                                                    | an Status Mekiumbelas                                                                                                    | Borang Laporan Sasatan                                                                                                    |
| Mosuki<br>SENAR<br>Bil.<br>1.                                                                                                    | ikan No. K.P. ATAU No.Pe<br>RAI MAKLUMBALAS<br>Tarikh Maklumbelaa<br>23/10/2015   | dataran Pelajar ATAU Pengenalan Lah :<br>Perkara<br>terena kash                                                                                                    | Cari<br>Status Tindakas/Pembehus<br>-                                                                                                    | M Status Mekumbales<br>BELUN DENSAT                                                                                                    | Borang Laporan Nasatan                                                                                                    |
| Masuki<br>SENAR<br>1.                                                                                                    | itan No. K.P ATAU No.Pe<br>RAI MAKLUMBALAS<br>Tarikh Makumbelan<br>23/10/2015     | Nafaran Pelajar ATAU Pengenalan Lah :<br>Penkara<br>torma kosh                                                                                                    | Cari<br>Status Tindakan Pendetas<br>-<br>Hat Opta Tarpethars 0.2010 - 2015 Unt Teinologi Mastanat, Polesnik Ungu<br>Papana terlak resolus 1024 x 76 mergyunakan menet Eus                                                                                                    | IN Status Makumbalas<br>BELUM DENESAT<br>In Orac: Patisink Premer<br>Serie 701                                                                                                    | Borang Laporan Sawatan                                                                                                    |
| Masuki<br>SEIIAR<br>1.                                                                                                    | Itan No. K.P. ATAU No.Pe<br>RAI MAKLUMBALAS<br>Tarikhi Maklumbalan<br>23/10/2015  | Martanan Pelagar ATAU Pengenalan Lain :<br>Penrkaara<br>tormo koain                                                                                                    | Cari<br>Status Tindakan Pembelaa<br>-<br>Rec Cete Terselhars 0-2019 - 2015 Unit Techning Washmit, Politikin Units<br>Paparan Initiak resolut 1024 - 746 mergguniaan referred Exp<br>1 5 15 15 15 15 15 15 15 15 15 15 15 15                                                                                                    | an Status Makumbalas<br>SELAN DENSAT<br>N Onac Palaink Preser<br>Seler 7.0 +-1<br>51 51 52 52 51 52 55 51 52 55 51 52 55                                                                                                    | Borring Laporan Simulation                                                                                                    |
| Mosuki<br>SENAR                                                                                                    | ikan No. K.P. ATAU No.Pe<br>RAI MAKLUMBALAS<br>Tarihdi Makkumpahas<br>23/10/2015  | Nertian Priger ATAU Pergenalan Lah :<br>Perkana<br>terme Laah                                                                                                    | Cari<br>Status Tindasan Sembelaa<br>-<br>Mat Cpts Terrelhars 0 2010 - 2015 Unit Teksolog Matumat, Poteinik unglu<br>poperat Tetak resolut 1024 x 728 mergunaan ritema t 20<br>10 11 11 12 10 11 12 10 11 10 10 10 10 10                                                                                                    | en Status Maikumbalas<br>BELUM DSA-SAT<br>u Ome: Politikh Premer<br>Ever 7 a -1<br>11 55 65 65 65 55 55 55 55 55 55 55 55 55                                                                                                    | Borring Laporan Senatan           •           •           •           •           •           •           •           •           •           •                                                                                                    |
| Masuki<br>SENAR                                                                                                    | klam No. K.P. ATAU No.Pee<br>RAI MAKLUMBALAS<br>Terrich Maklumbalas<br>22/10/2015 | Adatanan Pelagar ATAU Pengenalan Lah :<br>Perkara<br>terrima kasih<br>                                                                                                    | Cari  Status Tindasan/Pembelstat  - Hsi: Ceta Terpelhars 0/2010 - 2015 Unit Teknologi Vastamat, Politeirak Ungki Papiana hetaka resolusi 1024 x 760 merggunakan memet Ero                                                                                                    | en Status Makumbalas<br>BELUN DSIASAT<br>U Omar Poitsink Premer<br>Denr 7 01<br>20 20 20 20 20 20 20 20 20 20 20 20 20 2                                                                                                    | Borang Laporan Saestan           •           •           •           •           •           •           •           •           •                                                                                                    |
| Masuki<br>SENAR<br>51.<br>7.<br>2.<br>2.<br>2.<br>2.<br>2.<br>2.<br>2.<br>2.<br>2.<br>2.<br>2.<br>2.<br>2.                                                                                                    | Ikan No. K.P. ATAU No. Pe<br>RAI MAKLUMBALAS<br>Tarihi Maksumbalas<br>22/18/2015  | Periars           107700         Control           107700         Control           107700<                                                                                                    | Cari      Status Tindakan Pembetaa      ·      Max Cpts Targehars 0/2010 - 2015 Unit Textologi Maxburd, Polisarik Ungki Poparan terlak resolut 1024 x 760 mergyunakan memet Exp                                                                                                    | an Status Makkumiyalas<br>BELUM DENESAT<br>u Onar, Pelisink Premer<br>Serer 701<br>1 2 2 2 2 2 2 2 2 2 2 2 2 2 2 2 2 2 2                                                                                                    | Borang Laporan Swettin           -           -           -           -           -           -           -           -           -           -           -           -           -           -           -           -           -           -           -           -           -           -           -           -           -           -           -           -           -           -           -           -           -           -           -           -           -           -           -           -           -           -           -           -           -           -           -           -           -           -           -           -                                                                                                    |
| Hasuki<br>SENAR<br>886.<br>1.<br>2.<br>2.<br>2.<br>2.<br>2.<br>2.<br>2.<br>2.<br>2.<br>2.<br>2.<br>2.<br>2.                                                                                                    | Ikan No. K.P. ATAU No. Pe<br>RAI MAKLUMBALAS<br>Tarihdi Maklumbaka<br>20/10/015   | Astran Persent<br>Persent<br>torms Lab :<br>Persent<br>5 5 5 5 5 5 5 5 5 5 5 5 5 5 5 5 5 5 5                                                                                                     | Cari<br>Status Tindakan Pendelaan<br>+<br>Rac Ceta Tarsethars 0.2019 - 2015 (ort Technolog Machanic, Fipterick Urgs,<br>Paparan terbak resoluti 1024 x 766 mergapukaan reteriet Exp<br>2010 - 2010 - 2010 - 2015 (ort Technolog Machanic, Fipterick Urgs,<br>2010 - 2010 - 2010 - 2015 (ort Technolog Machanic, Fipterick Urgs,<br>2010 - 2010 - 2010 - 2015 (ort Technolog Machanic, Fipterick Urgs,<br>2010 - 2010 - 2010 - 2015 (ort Technolog Machanic, Fipterick Urgs,<br>2010 - 2010 - 2010 - 2015 (ort Technolog Machanic, Fipterick Urgs,<br>2010 - 2010 - 2010 - 2015 (ort Technolog Machanic, Fipterick Urgs,<br>2010 - 2010 - 2010 - 2015 (ort Technolog Machanic, Fipterick Urgs,<br>2010 - 2010 - 2010 - 2015 (ort Technolog Machanic, Fipterick Urgs,<br>2010 - 2010 - 2010 - 2015 (ort Technolog Machanic, Fipterick, Urgs,<br>2010 - 2010 - 2010 - 2015 (ort Technolog Machanic, Fipterick, Urgs,<br>2010 - 2010 - 2010 - 2015 (ort Technolog Machanic, Fipterick, Urgs,<br>2010 - 2010 - 2010 - 2015 (ort Technolog Machanic, Fipterick, Urgs,<br>2010 - 2010 - | an Status Makambeles<br>BELUM DENSAT<br>U Onac Pelevink Premer<br>Skriet 7.0 +1<br>5 5 5 5 5 5 5 5 5 5 5 5 5 5 5 5 5 5 5                                                                                                     | Rorang Laporan Simutin           *           0         0         0         0         0         0         0         0         0         0         0         0         0         0         0         0         0         0         0         0         0         0         0         0         0         0         0         0         0         0         0         0         0         0         0         0         0         0         0         0         0         0         0         0         0         0         0         0         0         0         0         0         0         0         0         0         0         0         0         0         0         0         0         0         0         0         0         0         0         0         0         0         0         0         0         0         0         0         0         0         0         0         0         0         0         0         0         0         0         0         0         0         0         0         0         0         0         0         0         0         0         0 |
| Hasuki<br>SEHAR<br>7.<br>2.2.2.5<br>2.2.2.5<br>2.2.2.5<br>2.2.2.5<br>2.2.5<br>2.5.5<br>2.5.5<br>2.5.5<br>2.5.5<br>2.5.5<br>5.5.5<br>5.5.5.5<br>5.5.5<br>5.5. | Isan Ko, K.P. ATAU No Pe<br>RAI MAKLUMBALAS<br>Terkhi Makumbake<br>22/18/2015     | Astran Prigr ATAU Pregnalan Lab :<br>Perkara<br>Imma bash                                                                                                    | Cari<br>Status Tindasan Stendeban<br>-<br>Max Citis Tepelitani © 2016 - 2015 (uit Teknologi Kashinat, Politikini Urga<br>populari tekak resolut 102 x 70 mengunalan internet Dig<br>5 5 5 5 5 5 5 5 5 5 5 5 5 5 5 5 5 5 5                                                                                                     | an Status Mahumbalan<br>BELUM DEASAT<br>WORK Patient Premer<br>aren 7 a +c)<br>5 5 5 5 5 5 5 5 5 5 5 5 5 5 5 5 5 5 5                                                                                                     | Borring Laporen Simustin           -           -           -           -           -           -           -           -           -           -           -           -           -           -           -           -           -           -           -           -           -           -           -           -           -           -           -           -           -           -           -           -           -           -           -           -           -           -           -            -           -           -           -           -           -           -           -           -           -           -           -           -                                                                                                    |
| Hasuki<br>SEHAR<br>7.<br>2.<br>2.<br>2.<br>2.<br>2.<br>2.<br>2.<br>2.<br>2.<br>2.<br>2.<br>2.<br>2.                                                                                                    | Isan Ko, K.P. ATAU No Pe<br>RAI MAKLUMBALAS<br>20192015                           | Nertaan Proger ATAU Progensian Lab :<br>Perkaan<br>terme Laak<br>terme Laak<br>terme L | Cari<br>Status Tindasan Sembelaan<br>-<br>Mat Cpts Terpelhars 0 2010 - 2015 Unit Teksolog Matumat, Potkirik unglu<br>pagent fetaak resolut 1024 x 76 menggunaan riemet 50<br>10 10 10 10 10 10 10 10 10 10 10 10 10 1                                                                                                    | Ministry         Status Mathematical Mathematical M | Borang Laporan Saestan           -         -           -         -           -         -           -         -           -         -           -         -           -         -           -         -           -         -           -         -           -         -           -         -           -         -           -         -           -         -           -         -           -         -           -         -           -         -           -         -           -         -           -         -           -         -           -         -           -         -           -         -           -         -           -         -           -         -           -         -           -         -           -         -           -         -           -         -           -         -                                                                                                    |
| Hasuki<br>SEBAR<br>7.<br>2.2.2.2<br>2.2.2.2.2<br>2.2.2.2<br>2.2.2.2<br>2.2.2.2<br>2.2.2.2<br>2.2.2.2<br>2.2.2.2<br>2.2.2.2<br>2.2.2.2<br>2.2.2.2<br>2.2.2.2<br>2.2.2.2<br>2.2.2.2<br>2.2.2.2<br>2.2.2.2<br>2.2.2.2<br>2.2.2.2<br>2.2.2.2<br>2.2.2.2.2<br>2.2.2.2.2<br>2.2.2.2.2.2<br>2.2.2.2.2.2.2.2.2.2.2.2.2.2.2.2.2.2.2.2.                                                                                                    | Isan Ko, K.P. ATAU No Pe<br>RAI MAKLUMBALAS<br>20192015                           | Nestaura Pelger ATAU Pergenalan Lab :<br>Perkara<br>termis Lab :<br>Perkara<br>termis Lab :<br>2 2 2 2 2 2 2 2 2 2 2 2 2 2 2 2 2 2 2                                                                                                     | Cari         Status Tindoxius Pendeltus           •         •           •         •           •         •           •         •           •         •           •         •           •         •           •         •           •         •           •         •           •         •           •         •           •         •           •         •           •         •           •         •           •         •           •         •           •         •           •         •           •         •           •         •           •         •           •         •           •         •           •         •           •         •           •         •           •         •           •         •           •         •           •         •           •         •           •         •                                                                                                    | Ministry         Status Makambalas           u Orac: Polisin: Premer         BELUM Diskes.XT           dres: 7 a         1           5         5         5         5         5         5         5         5         5         5         5         5         5         5         5         5         5         5         5         5         5         5         5         5         5         5         5         5         5         5         5         5         5         5         5         5         5         5         5         5         5         5         5         5         5         5         5         5         5         5         5         5         5         5         5         5         5         5         5         5         5         5         5         5         5         5         5         5         5         5         5         5         5         5         5         5         5         5         5         5         5         5         5         5         5         5         5         5         5         5         5         5         5         5                                                                                                    | Borang Laporan Saestan           -         -           -         -           -         -           -         -           -         -           -         -           -         -           -         -           -         -           -         -           -         -           -         -           -         -           -         -           -         -           -         -           -         -           -         -           -         -           -         -           -         -           -         -           -         -           -         -           -         -           -         -           -         -           -         -           -         -           -         -           -         -           -         -           -         -           -         -           -         -                                                                                                    |

Rajah 1.4: Paparan Skrin Status Maklumbalas

Satu senarai maklumbalas yang pernah diisi akan dipaparkan. Senarai ini akan memaparkan Status Tindakan/Pembetulan yang telah diambil dan juga Status Maklumbalas untuk rujukan anda.

Untuk keluar daripada sistem ini, klik pada menu Portal PUO. Laman web rasmi Politeknik Ungku Omar akan dipaparkan.

Disediakan oleh:

Unit Teknologi Maklumat POLITEKNIK UNGKU OMAR Jalan Raja Musa Mahadi 31400 Ipoh Perak Darul Ridzuan Tel: 05-5457656

Hakcipta Terpelihara © 2015 Unit Teknologi Maklumat